# HiCOS Client

# 安裝說明

### 目錄

| 下載程式流程          |                 | 2 |
|-----------------|-----------------|---|
| HiCOS 用戶端卡片管理工具 | Windows 7 安裝說明  | 4 |
| HiCOS 用戶端卡片管理工具 | Windows 8 安裝說明  | 6 |
| HiCOS 用戶端卡片管理工具 | Windows 10 安裝說明 | 9 |

# 下載程式流程

先至 MOICA 網站下載 HiCOS Client 安裝程式封裝檔,點選 IC 卡管理工具

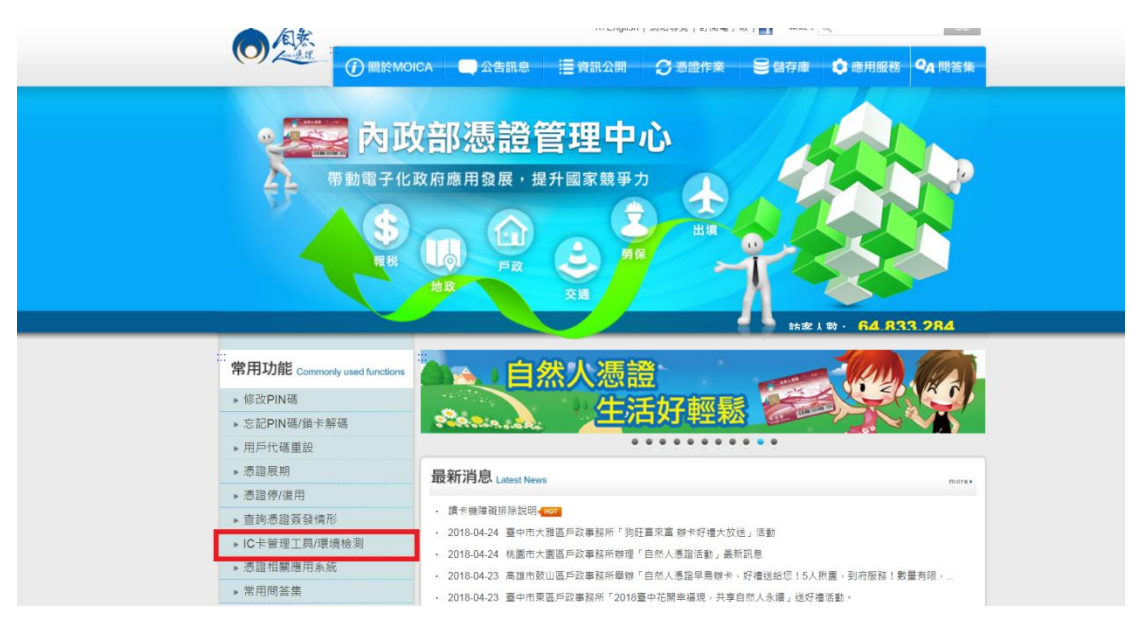

點選 HiCOS 卡片管理工具.ZIP 下載

| 白然                      |                                | ⅢEnglish 網站導覽 訂閱電子報  <mark>■</mark> 關鍵字                                                                                                    | ٩                                                                  | GO                   |
|-------------------------|--------------------------------|----------------------------------------------------------------------------------------------------|--------------------------------------------------------------------|----------------------|
|                         | CA 📿 公告訊息                      | 這資訊公開 ♂ 憑證作業 ●儲存庫                                                                                                    | 🗢 應用服務                                                             | 务 Q <sub>A</sub> 問答集 |
|                         | 內政剖                            | 3週證管理中心                                                                                                    | AA2<br>AA2<br>AA2<br>AA2<br>AA2<br>AA2<br>AA2<br>AA2<br>AA2<br>AA2 |                      |
|                         | ··· <u>首頁</u> > 儲存庫 > 文件下載 > 檔 | 案下載                                                                                                    |                                                                    |                      |
| 儲存庫 Storage             | 檔案下載                           |                                                                                                    |                                                                    |                      |
| ▶ 儲存庫                   |                                | 楼安下載                                                                                                    |                                                                    |                      |
| ▶ 文件下載                  | 主題                             | 內容摘要                                                                                                    | 檔案格式                                                               | 檔案大小                 |
| 相關法規資料<br>檔案下載<br>• 回首頁 |                                | 1.HiCOS卡片管理工具是一種CSP(Cryptography<br>Service Provider),係提供IC卡之憑證註冊至作業系<br>統的工具,以利安全電子郵件或憑證應用應用系統使<br>用密碼學之資量或加密等功能,下載安裝後時HiCOS<br>上以確定工具,以合金用医細胞性例和工具。 |                                                                    |                      |

下載完成右鍵點選,在資料夾顯示

| <br>儲存庫 Storage                       | 檔案下載       | 1977 1 1970                                                                                                    |      |         |
|---------------------------------------|------------|----------------------------------------------------------------------------------------------------|------|---------|
| <ul> <li>儲存庫</li> <li>文件下載</li> </ul> | 主題         | 檔案下載<br>內容摘要                                                                                                    | 檔案格式 | 檔案大小    |
| 相關法規資料<br>構業下載<br>▶ 回首頁               | HCOS+片管理工具 | 1 HiCOS卡片管理工具是一種CSP(Cryptography<br>Service Provide),後提供Cキン活動証用至不算為<br>統約工具、D状交会署予非化業電源用用用系統使<br>用層層を之質率或加密物測能,下數实實機能种LOS<br>卡片管理工具有,並加会非由建現也推測具用。<br>UP20ate Appen管理症状相關事項。<br>2.目於城環境制型工具,可应能抽查用可に个調算性<br>機種動程式是否安裝成功,ICC卡能否擴散,並提供<br>PN场發起,發車營費加加密力能能發。<br>3.UP20ate Appen管理加強性認少能的影。<br>3.UP20ate Appen管理加強性認少能的影。<br>3.UP20ate Appen管理加強性認少能的合計<br>否義最新版,若非最低不可提倡UT年於電型工具是<br>否義最新版,若非最低不可提倡UT年就要求。<br>4.目前使用工具/UTP) | ZIP  | 13.7 MB |

### 解壓縮到資料夾

| 下載 ▼                 |                    |                                                |  |                    |                    |           |  |  |
|----------------------|--------------------|------------------------------------------------|--|--------------------|--------------------|-----------|--|--|
| 開設 ▼ 共用對象 ▼ 燒綠 新埔資料夾 |                    |                                                |  |                    |                    |           |  |  |
|                      | 名稱                 |                                                |  | 修改日期 ▼             | 類型                 | 大小        |  |  |
|                      | 3                  |                                                |  | 2017/8/15 上午 09:31 | 應用程式               | 8,117 KB  |  |  |
| (3)                  | L.                 |                                                |  | 2017/8/14 下午 01:45 | 壓縮的 (zipped) 資     | 3,246 KB  |  |  |
| .,                   | - 20               |                                                |  | 2017/8/11 上午 08:48 | 應用程式               | 2,260 KB  |  |  |
|                      | Lucos_onon (1) mp  |                                                |  | 2017/7/24 下午 02:54 | 壓縮的 (zipped) 資     | 14,126 KB |  |  |
|                      | 📑 HiCOS_Client.zip | 開啟(0)                                          |  | 2017/7/20下午 04:37  | 壓縮的 (zipped) 資     | 14,069 KB |  |  |
|                      | E.                 | 在新視窗開啟(E)                                      |  | 2017/7/18 上午 09:44 | 應用程式               | 657 KB    |  |  |
|                      | L.                 | 解壓縮全部(T)                                       |  | 2017/7/12 上午 11:02 | 壓縮的 (zipped) 資     | 14,069 KB |  |  |
| 📆 S                  |                    | j TantalasCVN                                  |  | 2017/7/6 上午 10:05  | Adobe Acrobat Doc  | a 115 KB  |  |  |
|                      | 7                  | j hi na se se se se se se se se se se se se se |  | 2017/7/6 上午 10:01  | Adobe Acrobat Doc  | a 122 KB  |  |  |
|                      |                    | j ≡ 以 WinRAR 開設(W)<br>3 ■ 解瞭婉鸞客(A)             |  | 2017/7/6 上午 10:01  | Microsoft Excel 工. | 21 KB     |  |  |
| :)                   | <b>I</b> .         | <ul> <li>■ 解壓縮至此(X)</li> </ul>                 |  | 2017/6/27 下午 01:41 | 壓縮的 (zipped) 資     | 4,240 KB  |  |  |
| /FA                  |                    | ■ 解壓縮到 HiCOS_Client\(E)                        |  | 2017/6/23 下午 05:23 | 壓縮的 (zipped) 資     | 12,237 KB |  |  |

### 點選兩下安裝程式開始安裝

| · 下載 ▼ HiC | COS_Client         |                   |      |           |
|------------|--------------------|-------------------|------|-----------|
| 〕開啟  共     | 用對象 🔻 燒錄 新增資料夾     |                   |      |           |
|            | 名稱 ▲               | 修改日期              | 類型   | 大小        |
|            | 뤻 HiCOS_Client.exe | 2017/7/6 下午 04:00 | 應用程式 | 14,314 KB |
| (3)        |                    |                   |      |           |

## HiCOS 用戶端卡片管理工具 Windows 7 安裝說明

點選安裝

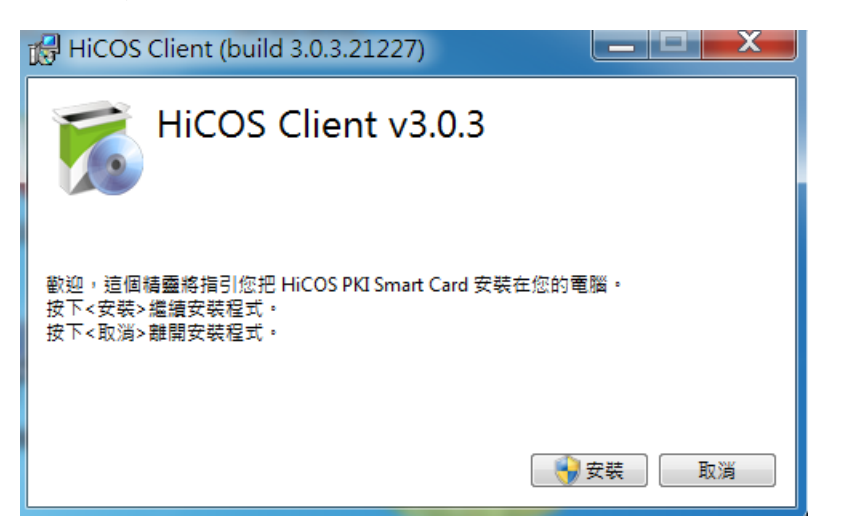

#### 點選是

| 륒 使用                   | 者帳戶控制                                              | ×           |
|------------------------|----------------------------------------------------|-------------|
| $\widehat{\mathbf{I}}$ | 您是否要允許下列來自不明發行<br>腦?                               | 者的程式變更這部電   |
|                        | 程式名稱: HiCOS_Client.exe<br>發行者: 不明<br>檔案來源: 此電腦上的硬碟 |             |
| <b>v</b> #             | 示詳細資料(D)                                           | 是(Y) 否(N)   |
|                        |                                                    | 變更這些通知顯示的時機 |

### 安裝中

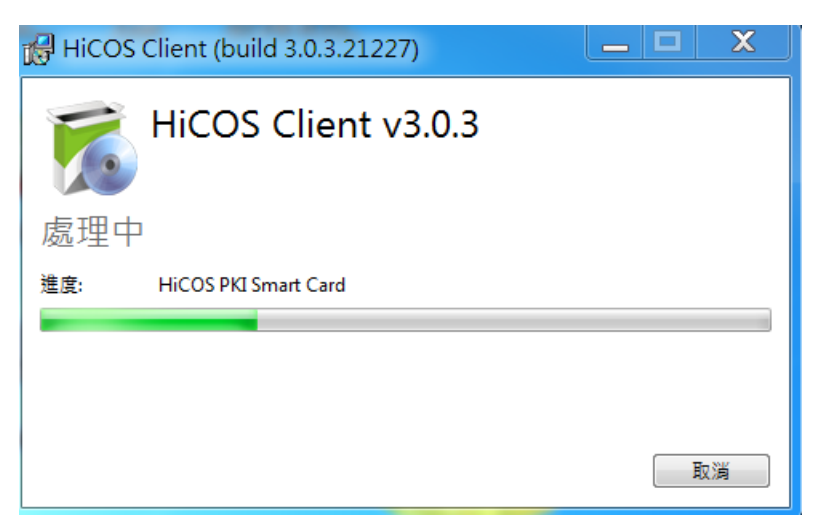

#### 安裝完成重新啟動

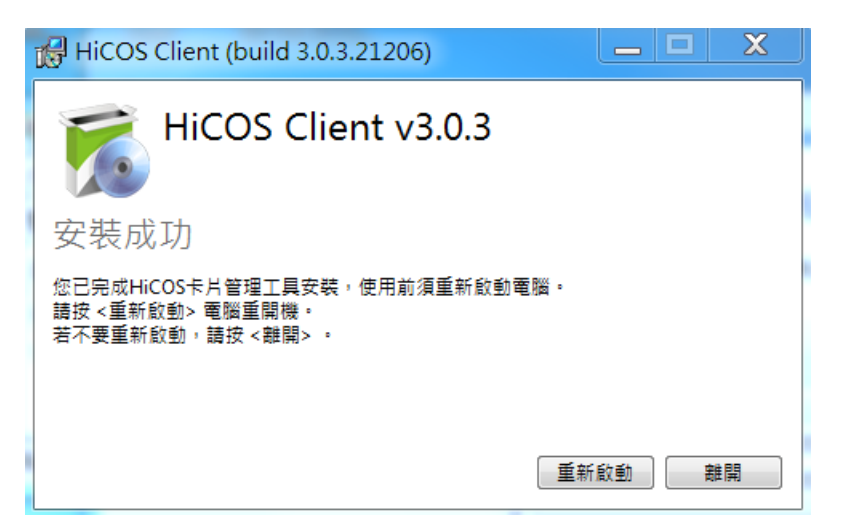

重開完機後,到開始->程式集中可看到 HiCOS PKI Smart Card 與 跨平台網頁元 件已存在,安裝成功。

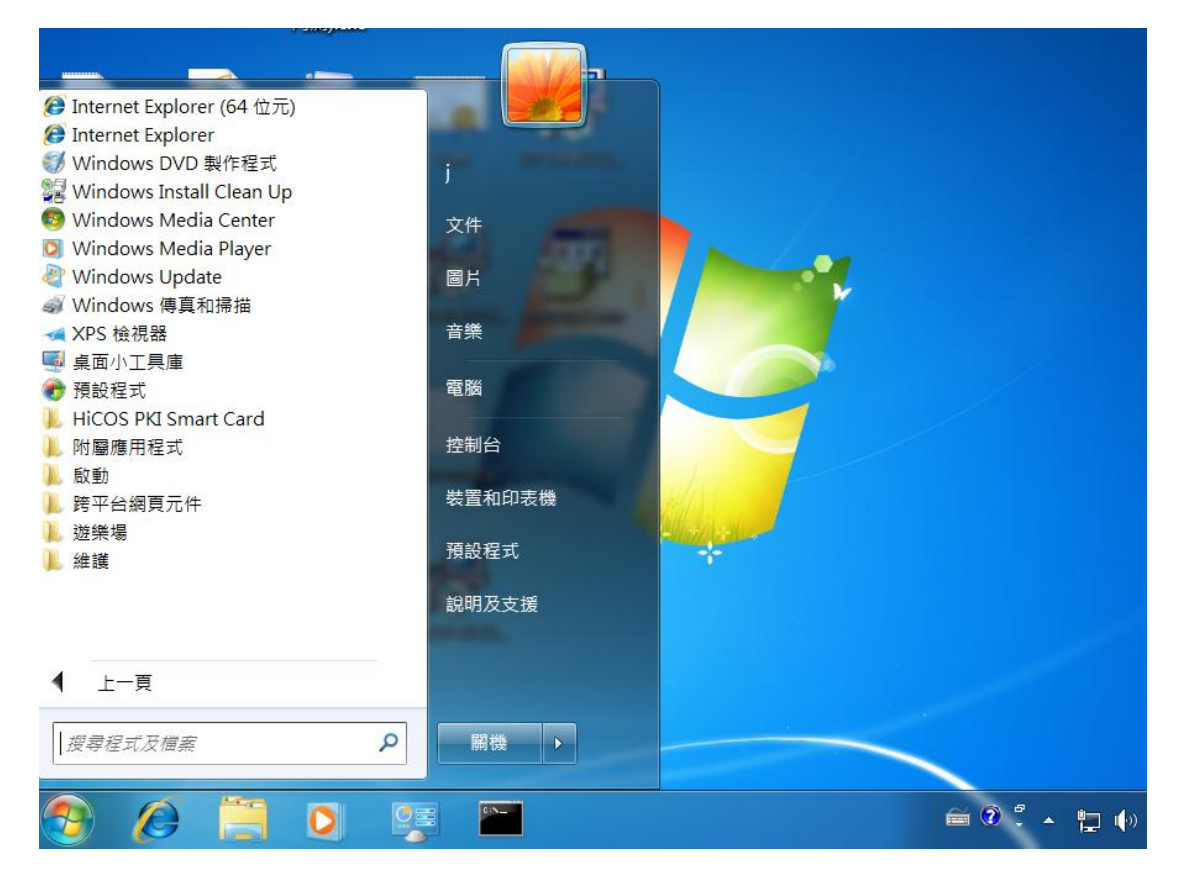

## HiCOS 用戶端卡片管理工具 Windows 8 安裝說明

點選安裝

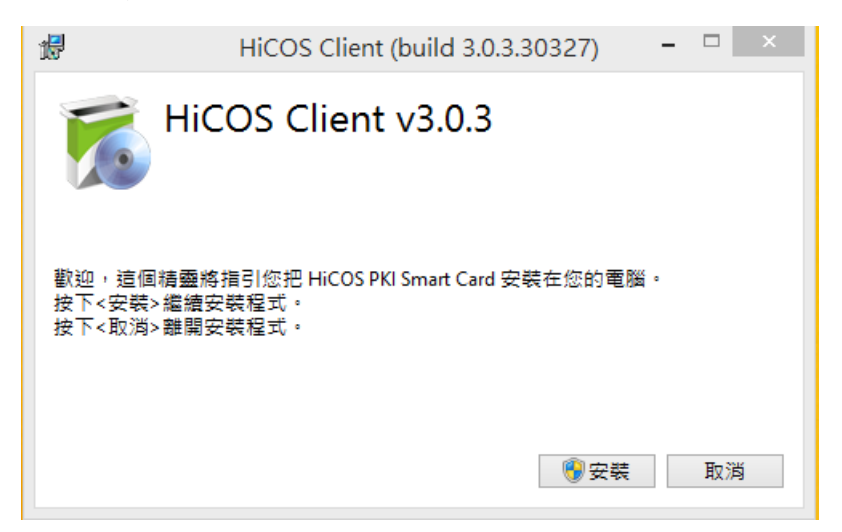

#### 點選是

| 0 | 使用者帳戶控制                                            |             |  |  |  |
|---|----------------------------------------------------|-------------|--|--|--|
| 1 | 您是否要允許下列來自不明發行者的程式變更這部電<br>腦?                      |             |  |  |  |
|   | 程式名稱: HiCOS_Client.exe<br>發行者: 不明<br>檔案來源: 此電腦上的硬碟 |             |  |  |  |
| • | ī示詳細資料(D)                                          | 是(Y) 否(N)   |  |  |  |
|   |                                                    | 變更這些通知顯示的時機 |  |  |  |

### 安裝中

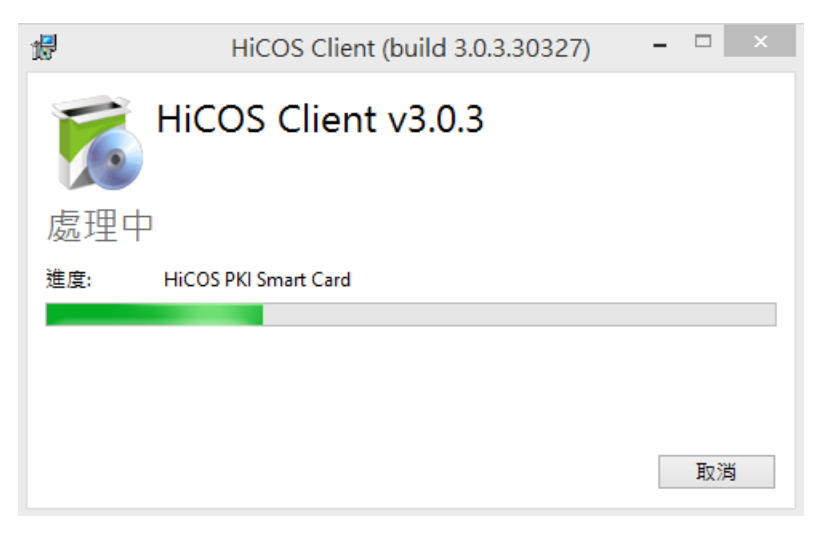

安裝完成重新啟動

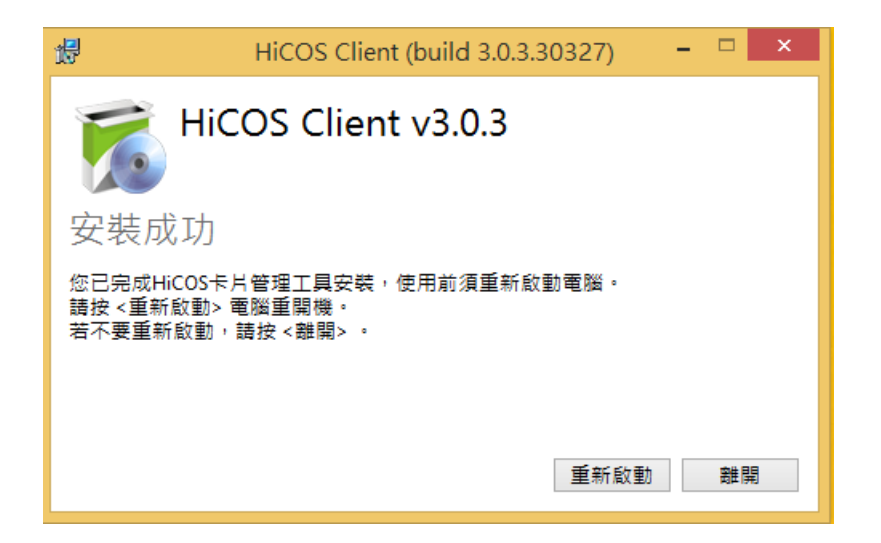

重開完機後,到開始->程式集中可看到 HiCOS PKI Smart Card 與 跨平台網頁元 件已存在,安裝成功。

| Hicos                                                                                                    | S PKI Smart Card   |       |                      |     |               |
|----------------------------------------------------------------------------------------------------|--------------------|-------|----------------------|-----|---------------|
| 2                                                                                                    | HiCOS卡片管理工具        |       | 本機                   | 4   | Windows 傳真和掃描 |
|                                                                                                    | HiCOS卡片管理工具使用手冊    | C:5   | 命令提示字元               | A   | WordPad       |
| $\gg$                                                                                                    | HiCOS用戶端系統環境檢測工具   |       | 執行                   |     | XPS 檢視器       |
| $\gg$                                                                                                    | HiCOS用戶端系統環境檢測工    | 2     | 控制台                  | Ą   | 小畫家           |
|                                                                                                    | HiCOS用戶端系統環境檢測工    |       | 預設程式                 |     | 小算盤           |
| Windo                                                                                                    | ows 系統             | ?     | 說明及支援                | AD. | 字元對應表         |
| 퍮                                                                                                    | Windows Defender   |       | 檔案總管                 |     | 自黏便箋          |
| $\mathbf{\Sigma}$                                                                                                    | Windows PowerShell | Winde | ows 附屬應用程式           |     | 步驟收錄程式        |
| <u>وم</u>                                                                                                    | Windows 輕鬆傳輸       | D     | Windows Media Player |     | 記事本           |
| se a la constante de la constante de la consta | 工作管理員              | ŀ     | Windows 筆記本          | Ŗ   |               |
|                                                                                                    |                    |       |                      |     |               |

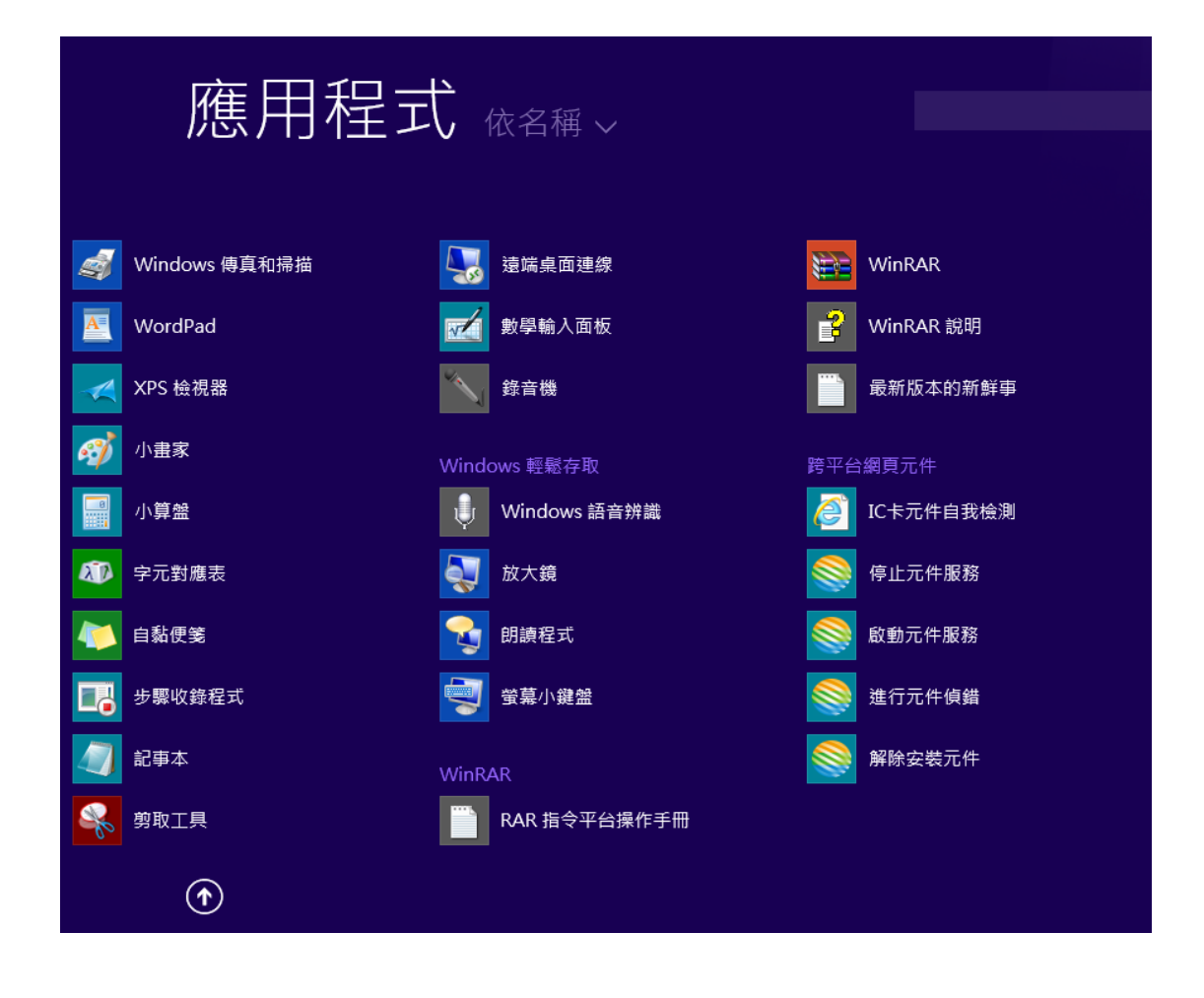

# HiCOS 用戶端卡片管理工具 Windows 10 安裝說明

點選安裝

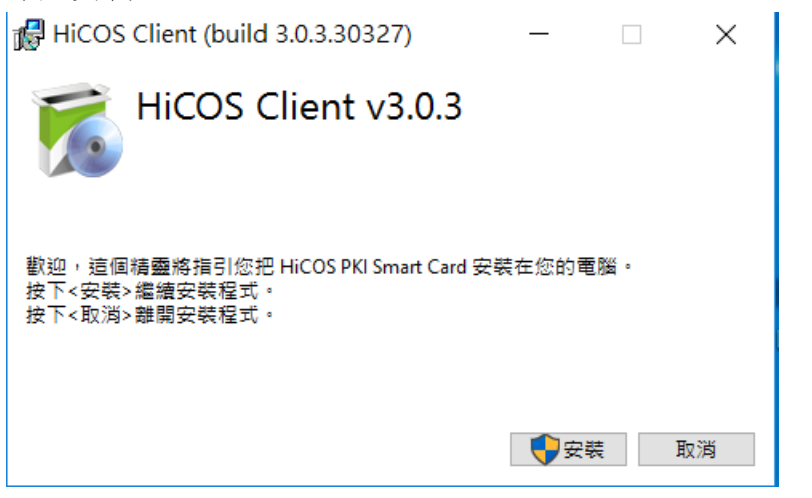

點選是

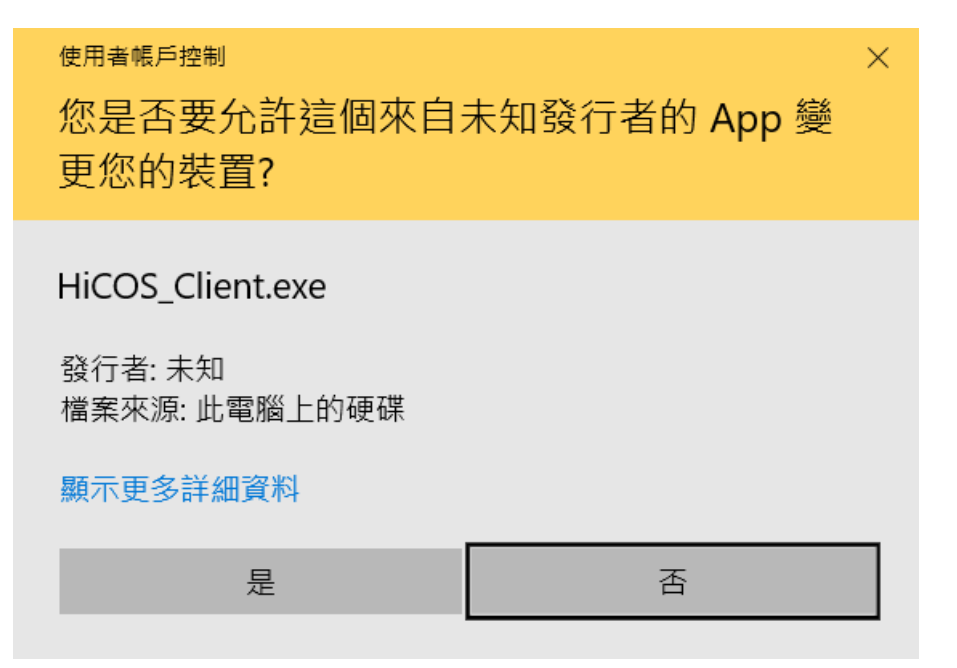

安裝中

| 🛃 HiCOS Client (build 3.0.3.30327)                               |      | $\times$ |
|------------------------------------------------------------------|------|----------|
| HiCOS Client v3.0.3                                              |      |          |
| 處理中                                                              |      |          |
| 進度: HiCOS PKI Smart Card                                         |      |          |
|                                                                  |      | 取消       |
| 安裝完成重新啟動                                                         |      |          |
| 🙀 HiCOS Client (build 3.0.3.30327)                               | —    | ×        |
| HiCOS Client v3.0.3                                              |      |          |
| 安装成功                                                             |      |          |
| 您已完成HiCOS卡片管理工具安装,使用前須重新啟動<br>請按<重新啟動> 電腦重開機。<br>若不要重新啟動,請按<離開>。 | 的電腦。 |          |
|                                                                  | 重新啟動 | 離開       |

重開完機後,到開始->程式集中可看到 HiCOS PKI Smart Card 與 跨平台網頁元件已存在,安裝成功。

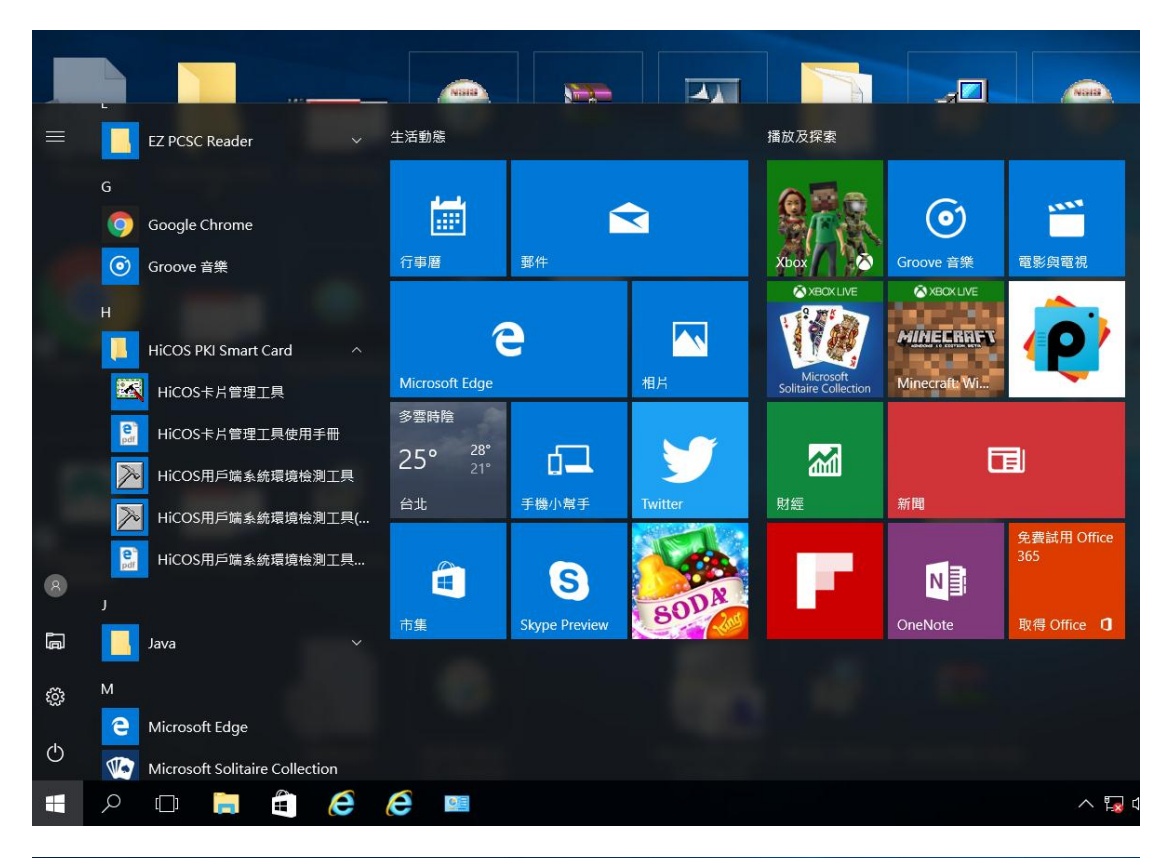

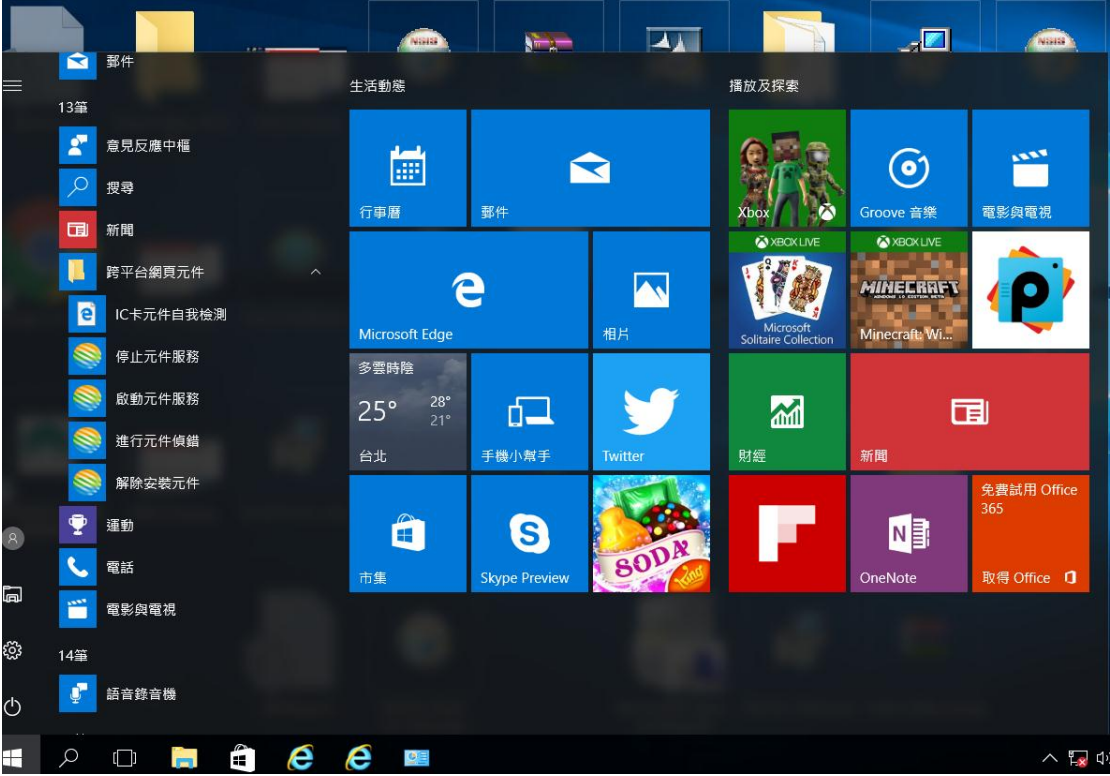